# **The Archives Catalog of The Strong**

The Archives Catalog of The Strong contains detailed descriptive information about the Archival Collections housed in the Brian Sutton-Smith Library and Archives of Play. The descriptive information is organized into a document called a Finding Aid. A Finding Aid is written by archivists and describes the history of a collection and the arrangement of materials to help a user navigate the contents of the collection and identify materials relevant to their research. For more information on using The Strong's Collections Catalogs see JP Dyson's blog How to Find Things in The Strong's Collections.

A Finding Aid can be divided into two sections Front Matter and Inventory.

Guide to the Steven Epstein Papers, 1941-2014 - 124.2287

#### **Summary Information**

| Repository:                  | Brian Sutton-Smith Library and Archives of Play at The Strong                                                                                                    |
|------------------------------|----------------------------------------------------------------------------------------------------|
| Creator:                     | Epstein, Steven R.                                                                                                    |
| Title:                       | Steven Epstein papers                                                                                                    |
| ID:                          | 124.2287                                                                                                    |
| Date [inclusive]:            | 1976-2014                                                                                                    |
| Date [bulk]:                 | 1983-1997                                                                                                    |
| Physical Description:        | 8.15 Linear Feet (1 document box, 2 A/V boxes, 1 flat box, 1 oversized folder)                                                                                                    |
| Language of the<br>Material: | English                                                                                                    |
| Abstract:                    | This collection consists of the papers of Steven Epstein, owner of<br>the Broadway Areade in Manhattan, New York and founder of the<br>Professional & Amateur Pinball Association (PAPA). The materials<br>are dated from 1976 to 2014, with the bulk of the materials dated<br>from 1983 to 1997. The papers are comprised of newspaper clippings,<br>correspondence, scrapbooks, promotional materials, VHS cassettes,<br>and more. |

Front Matter - includes summary information that describes the collection as a whole [Abstract, Biographical Note, Scope and Content, Arrangement, and other administrative information].

Steven Epstein papers, Brian Sutton-Smith Library and Archives of Play at The Strong,

^ Return to Table of Contents

## **Historical Note**

Steven Epstein was the owner of the Broadway Arcade in New York City, a game designer, and founder

# **Collection Inventory**

## Series I: Personal, 1941-2014

#### Series Scope and Content Note

This series documents the personal life and interests of Steven Epstein. It includes newspaper articles about Epsteins involvment with the ARKS Foundation [a not-for-profit to support recovery from Anorexia Nervosa] and an article in *GQ Magazine* about Epstein. The series also includes reference articles that discuss general pinball, Steve Kordek, a fictional short story about a pinball player, and "Profits ...in Pennies: Your Guide to Success in Modern Arcade and Sportland Operation" from 1941.

- Page 6-

#### Guide to the Steven Epstein Papers, 1941-2014 - 124.2287

Of note are two proposals by Epstein for "Arcadia 21" and "The Great American Amusement Emporium." "Arcadia 21" and "The Great American Amusement Emporium" were proposals for two different family fun complexes that included an arcade or pinball component, cineplexes, restaurants, and other activities.

| Title/Description                      | Instances |          |  |
|----------------------------------------|-----------|----------|--|
| Scrapbook - black portfolio, 1985-1997 | box 4     | object 1 |  |
| Scrapbook - photo album, 1985-1997     | box 4     | object 2 |  |

^ Return to Table of Contents

### Series II: Broadway Arcade, 1980-2014

#### Series Scope and Content Note

This series documents Epstein's role in turning the Broadway Arcade into the "Pinball Capital of the World." The materials consist of newspaper clippings about the arcade, correspondence, promotional materials, photographs, and VHS cassettes.

Of note is the ad copy for the Village Voice. Epstein mentioned in an interview that advertising in the Village Voice was a turning point for the arcade.

Many of the VHS escenttes in this caries contain promotional videos and h call used to promote the Readway

A PDF of the Finding Aid or "Guide" to a collection can be found in the "External Documents" section or by clicking the "Print" icon in the top right corner.

**Inventory** – Provides an outline that identifies the Series, Boxes, Folders, and in some cases items withing the collection. The Inventory section also provides more in-depth information to each Series or Subseries.

# How-to Search the Archives Catalog

| HATIONAL MUSEUM OF PLAY Brian Sutton-Smith Library<br>and Archives of Play                                                                                                    |                                                                                                    |                                                                                                    |  |  |
|----------------------------------------------------------------------------------------------------|----------------------------------------------------------------------------------------------------|----------------------------------------------------------------------------------------------------|--|--|
| Collections Subjects Names Record Groups Q                                                                                                    |                                                                                                    |                                                                                                    |  |  |
| Search The Archives                                                                                                    |                                                                                                    |                                                                                                    |  |  |
| Enter your search terms                                                                                                    | Search all record types                                                                                                    | • Keyword • Years: From To To +                                                                                                    |  |  |
| Search                                                                                                    |                                                                                                    |                                                                                                    |  |  |
| Search<br>Welcome to the Archives Catalog of The Strong<br>About the Archives Catalog                                                                                                    |                                                                                                    |                                                                                                    |  |  |
| Search<br>Welcome to the Archives Catalog of The Strong<br>About the Archives Catalog<br>The Archives Catalog of The Strong contains detailed descriptive information abou<br>Play. These collections include archival materials related to the study of play, artifice<br>weywords or browse by Collection, Subject, or Name.                                 | ut the archival collections housed in the Brian Sutton-Smith Library and Archives of<br>acts of play, and video and electronic games. Researchers may search on | Sept. 23 , 1984. к. н. учицира 1,500,312<br>ная жило<br>Усла 4012 13 (197) - Ямата-Лама 1                                                                                                    |  |  |
| Search<br>Welcome to the Archives Catalog of The Strong<br>About the Archives Catalog<br>The Archives Catalog of The Strong contains detailed descriptive information abou<br>Play. These collections include archival materials related to the study of play, artifice<br>weywords or browse by Collection, Subject, or Name.<br>Other Important Online Tools | ut the archival collections housed in the Brian Sutton-Smith Library and Archives of<br>acts of play, and video and electronic games. Researchers may search on | Sept. 23 , 1984. E. M. PHOLLING 1,800.312<br>com mage<br>Flow and 10 (10) (27 (1999) (2 (1999) (2))<br>(2) (1999) (2) (1999) (2) (2) (2) (2) (2) (2) (2) (2) (2) (2 |  |  |

From the main page of the <u>Archives Catalog</u> [shown above], you can search on keywords using the search bar or browse through the tabs above the search bar [Collections, Subjects, Names, or Classifications].

This document provides information on how to do the following:

- Keyword search
- Read details about a component
- Browse by Collections
- Browse by Subjects
- Browse by Names
- Browse by Record Group
- Request materials for use while in the research library and archives

Keyword searching is easy! Type in the name, title, or topic in which you're interested and the click "Search."

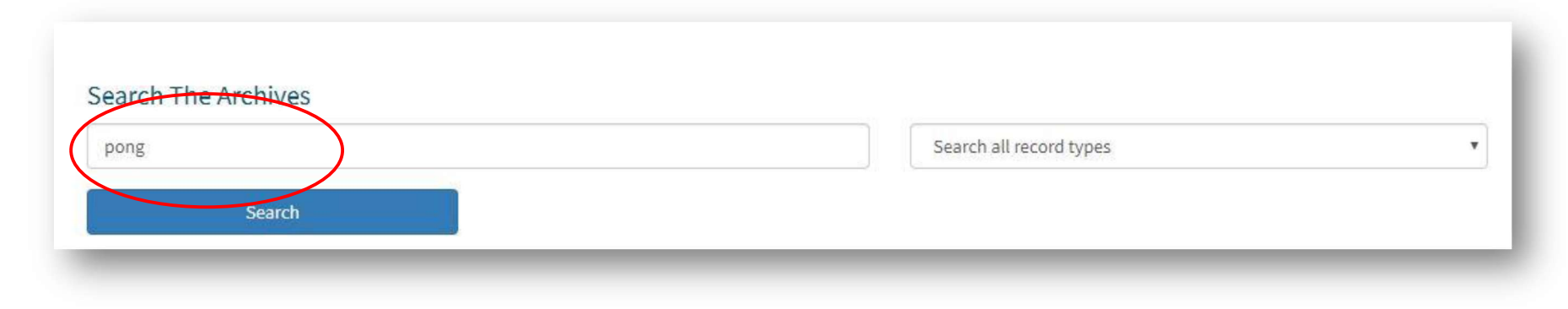

| Search all record types where<br>keyword(s): pong                                                                                                    |                                                                                                    |
|----------------------------------------------------------------------------------------------------|----------------------------------------------------------------------------------------------------|
| Showing Results: 1 - 10 of 38                                                                                                    |                                                                                                    |
| 1 2 3 4                                                                                                    | Relevance Sort                                                                                                    |
| Pong (Game)<br>Subject                                                                                                    |                                                                                                    |
| Pong – "Home Pong" console concept art, Barney Huang, 1975                                                                                                    |                                                                                                    |
| Competence and Content Note This subseries houses the cabinet concept drawings from the industrial design department. These concepts were drawn in the early stages of cabinet develop final assembly. Also included in the series are industrial design notes and reference materials. Notes     Ken Hata, Milt Loper, and Mike Querio. The series is arranged alphabetically by game     Found in: Brian Sutton-Smith Library and Archives of Play at The Strong / Atari Coin-Op Division corporate recon     Cabinet artwork, concepts, designs, and drawings / Subser | iment, and informed the decision on<br>gan Cheng, Barney Huang, Mike Jang,<br>ries A: Cabinet concept and industrial |
| The Laws of Ping-Pong, as Amended and Adopted by the American Ping-Pong Assocation, Parkers Inc., ©1935, 1939                                                                                                    |                                                                                                    |
| Scope and Content Note This series contains instructions for games published between 1893 and 1952, with the bulk of the games from the 1920s the series contains instructions for games published between 1893 and 1952, with the bulk of the games from the 1920s the series of 1940s. They have been a when possible, dates have been identified based on the copyright date of the instructions. Parker Brothers manufactured the majority of these games, though products from several other instructions have minor notations in Howard's handwriting.              | arranged in alphabetical order, and<br>ar companies appear. Some of the                                              |
| Found in: Brian Sutton-Smith Library and Archives of Play at The Strong / LeRoy Howard papers / Series II: Published game instructions                                                                                                    |                                                                                                    |
| Published sell sheets, Atari Coin-Op, letters P-Q [Peter Pack Rat, Pac Mania, Paperboy, PAT 9000 (2), Pit Fighter, Pole Position, Pole Pos<br>Pong, Pong Doubles, Pool Shark, Popeye (2), Pot Shot, Primal Rage, Pursuit (Kee Games), Quantum, Quiz Show]                                                                                                    | sition, Pole Position II,                                                                                            |
| Scope and Content Note This subseries contains the various sell sheets for Atari Coin-Op games. These materials demonstrate the evolution of the process of creating sell sheets, inclu proof. Also included are published, final sell sheets. These sell sheets were used to market Atari games in print advertisements, as well as at trade shows. (Folder titles followed by an aster have been photographed and discarded; digital images exist.)                                                                                                    | ding copy, mockup, and final film<br>erisk indicate that damaged materials                                           |

Found in: Brian Sutton-Smith Library and Archives of Play at The Strong / Atari Coin-Op Division corporate records / Series VIII: Advertising and marketing / Subseries B: Sell sheets and print advertisements

You will then see the first page of results for your search. On the right-hand side of the results page, you will see additional filters. You can further sort your keyword results by "Archival Record," "Collection," "Record Group," or "Subject."

Once you discover a result about which you would like to learn more information, just click on that result. The next page will give you specific details about the component, such as which Collection the file/component is from, along with its physical location.

|                                                           | pearly burney hading, 1919                                                                                       |         |
|-----------------------------------------------------------|----------------------------------------------------------------------------------------------------|---------|
| File – map-case: 3, drawer: 2, Folder: 9                  |                                                                                                    |         |
| Brian Sutton-Smith Library and Archives of Play at The St | ong   Atari Coin-Op Division corporate records   Peries II: Cabinet artwork, concepts, designs, and drawings, 19 | 3 - 199 |
| Subseries A: Cabinet concept and industrial design dra    | awings Pong "Home Pong" consele concept art, Barney Huang, 1975                                                  |         |

This particular file is from the Atari Coin-Op Division corporate records, Series II, Subseries A, and is located in Map Case 3, Drawer 2, Folder 9.

# To browse the full extent of Collections, click on the "Collections" tab.

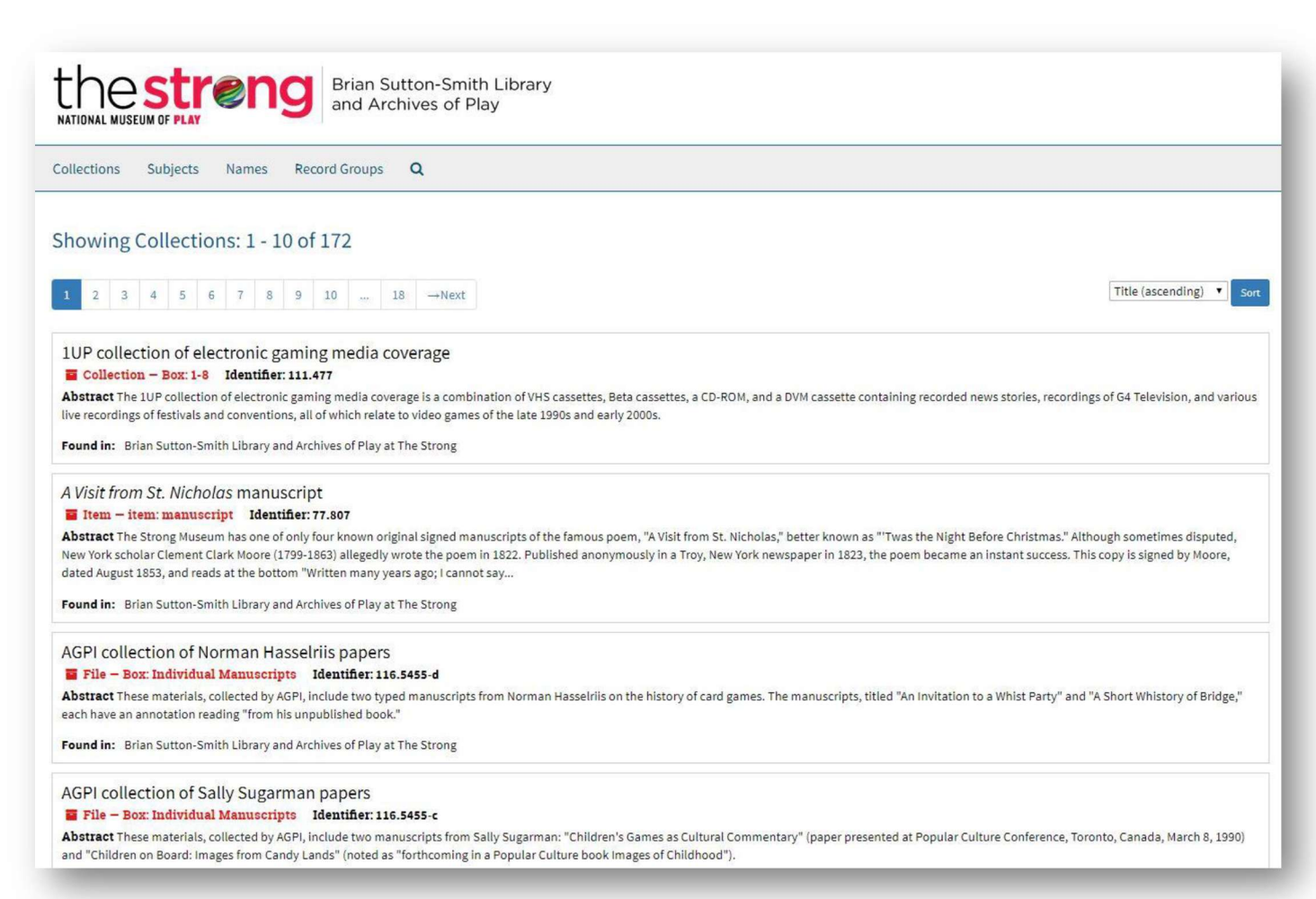

When you want to learn more about a Collection, just click on that record to access details about the Collection, including its linked Controlled Access Terms [People, Corporate Names, or Subjects], Notes [including Historical/Biographical information, Scope and Content information, System of Arrangement, and much more]. On the right side of the page, you will see the "Collection Organization" panel, which you can expand to see what is contained in each Series/Subseries/Component of a collection.

| Collections Subjects Names Record Groups Q                                                                                                    |                                                                                                    |
|----------------------------------------------------------------------------------------------------|----------------------------------------------------------------------------------------------------|
| Barbie Liberation Organization collection<br>Collection - Box: 1 Identifier: 94.86                                                                                                    | Citation Print                                                                                                    |
| Collection Overview Collection Organization                                                                                                    |                                                                                                    |
| The Barbie Liberation Organization collection is a small compilation of flyers, instructions, and planning documents. The collection also includes two VHS tapes about the BLO's plan to switch voice boxes in G.I. Joe action figures and Teen Talk Barbie dolls.<br>The Barbie Liberation Organization collection has been arranged into two series. This collection is housed in one archival document box.                               | Search Collection From year To year                                                                                                    |
| ates<br>93 - 1994                                                                                                    | Search                                                                                                    |
| Barble Liberation Organization (Organization)                                                                                                    | Barbie Liberation Organization collection                                                                                                    |
| Conditions Governing Use<br>This collection is open for research use by staff of The Strong and by users of its library and archives. Though the donors have not transferred<br>intellectual property rights (including, but not limited to any copyright, trademark, and associated rights therein) to The Strong, they have<br>given permission for The Strong to make copies in all media for museum, educational, and research purposes. | <ul> <li>Barbie Liberation Organization (BL</li> <li>Series II: VHS tapes, 1993</li> <li>VHS Tape 1: "News Reels" [News se</li> <li>VHS Tape 2: "BLO" [BLO mission an</li> </ul> |

TIP: You can access a downloadable/printable PDF of the collection's finding aid under the heading "External Documents" or by clicking on the "Print" icon in the top right corner.

| Extent                                                                  |                                                                                                    |
|-------------------------------------------------------------------------|----------------------------------------------------------------------------------------------------|
| 0.2 Linear Feet (1 box)                                                 |                                                                                                    |
| Expand All                                                              |                                                                                                    |
| Additional Description                                                  |                                                                                                    |
| Subjects                                                                |                                                                                                    |
| Record Groups                                                           |                                                                                                    |
| Related Names                                                           |                                                                                                    |
| Finding Aid & Administrative Information                                |                                                                                                    |
| Physical Storage Information                                            |                                                                                                    |
| External Documents                                                      |                                                                                                    |
| Finding Aid to the Barbie Liberation Organization Collection, 1993-1994 | )                                                                                                    |
|                                                                         |                                                                                                    |
|                                                                         |                                                                                                    |
|                                                                         |                                                                                                    |
|                                                                         |                                                                                                    |
|                                                                         |                                                                                                    |
|                                                                         | Brian Sutton-Smith Library and Archives of Play Barbie Liberation Organization Collection                                                                                                    |
|                                                                         | Finding Aid to the                                                                                                    |
|                                                                         | Barbie Liberation Organization Collection, 1993-1994                                                                                                    |
|                                                                         | Summary Information         Title: Barbie Liberation Organization collection         Creator: Barbie Liberation Organization (BLO)         ID: 94.86         Date: 1993-1994         Extent: 0.2 linear feet         Language: English         Abstract: The Barbie Liberation Organization collection is a compilation of flyers, |
|                                                                         | instructions, and plans for the organization's notorious doll voice box-switching project.<br><b>Repository:</b><br>Brian Sutton-Smith Library and Archives of Play at The Strong<br>One Manhattan Square<br>Rochester, New York 14607<br>585.263.2700<br>library@museumofplay.org                                                 |
|                                                                         | Administrative Information<br>Conditions Governing Use: This collection is open for research use by staff of The Strong<br>and by users of its library and archives. Though the donors have not transferred intellectual<br>property rights (including, but not limited to any convright, trademark, and associated rights         |

To browse the Subject terms within the Archives Catalog, click on the "Subjects" tab.

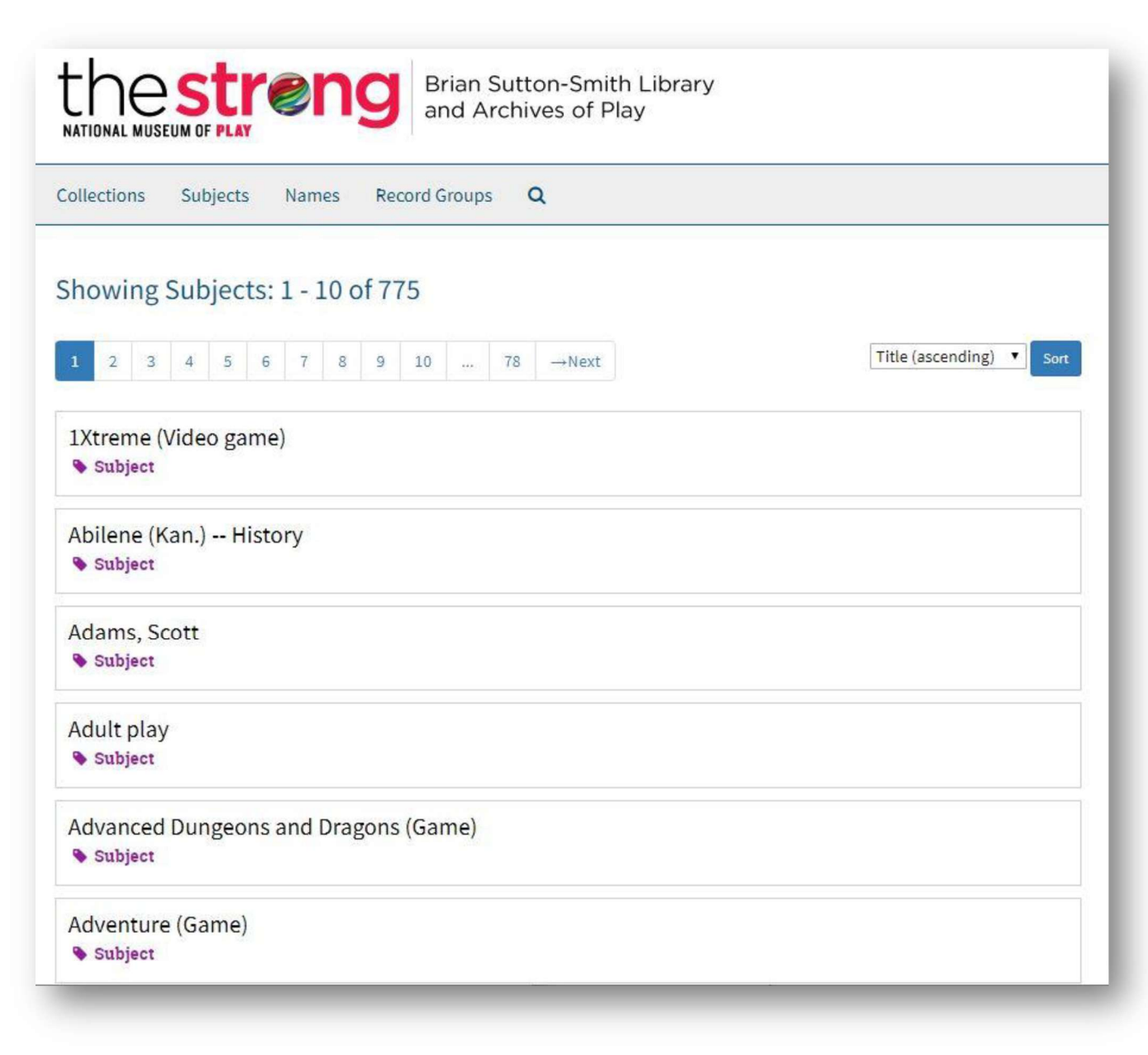

Upon selecting a Subject, you can see which Collections have been tagged with that particular term. You can then click on each Collection record to learn more. To browse by Name within the Archives Catalog, click on the "Names" tab.

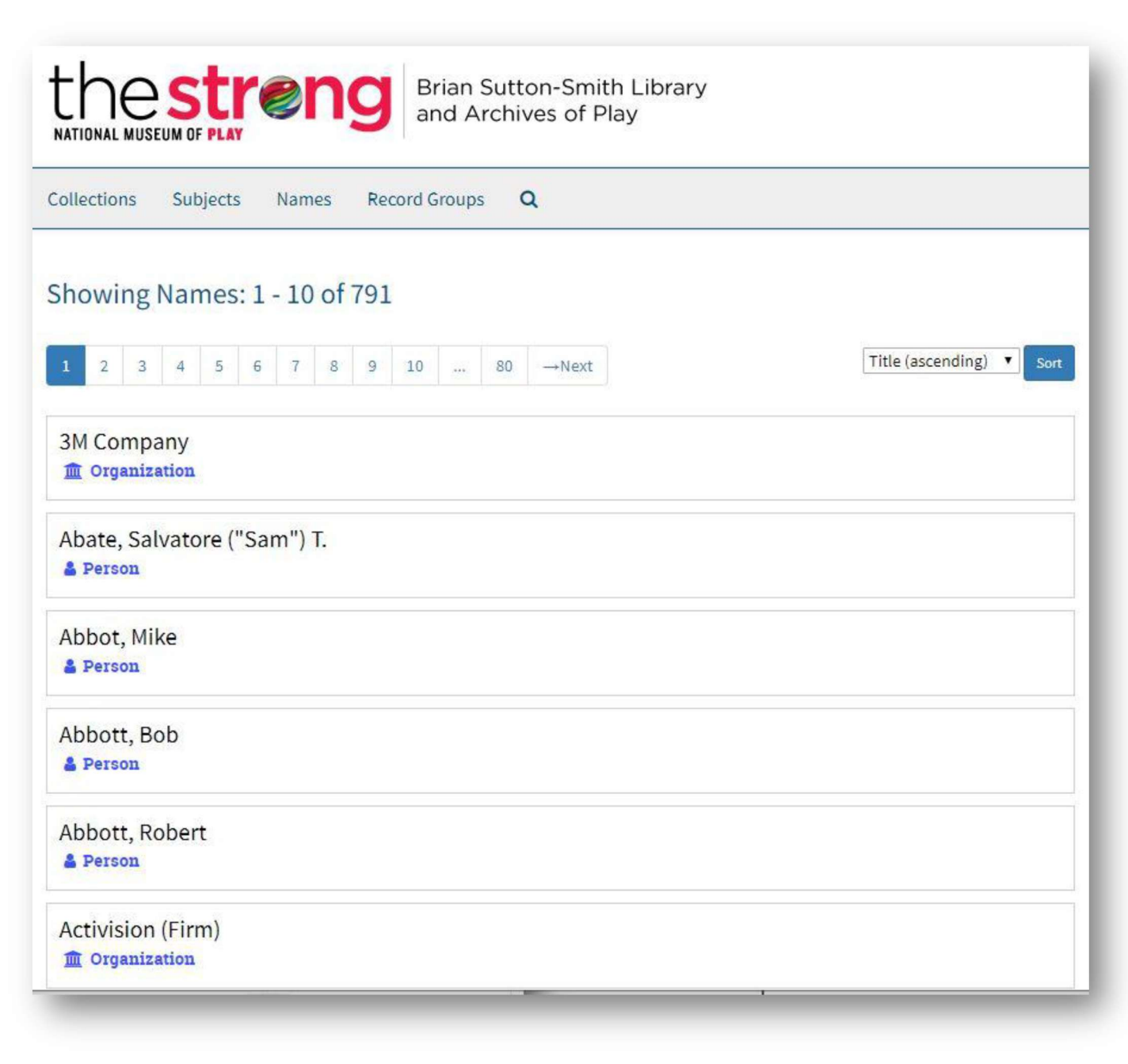

Upon selecting a Name, you can see which Collections have been tagged with that particular term. You can then click on each Collection record to learn more. To browse by classification of materials, click on the "Record Groups" tab. You'll see the three categories of Archival Collections here at The Strong. Click on a Record Group to view a list of all collections that fall under that category.

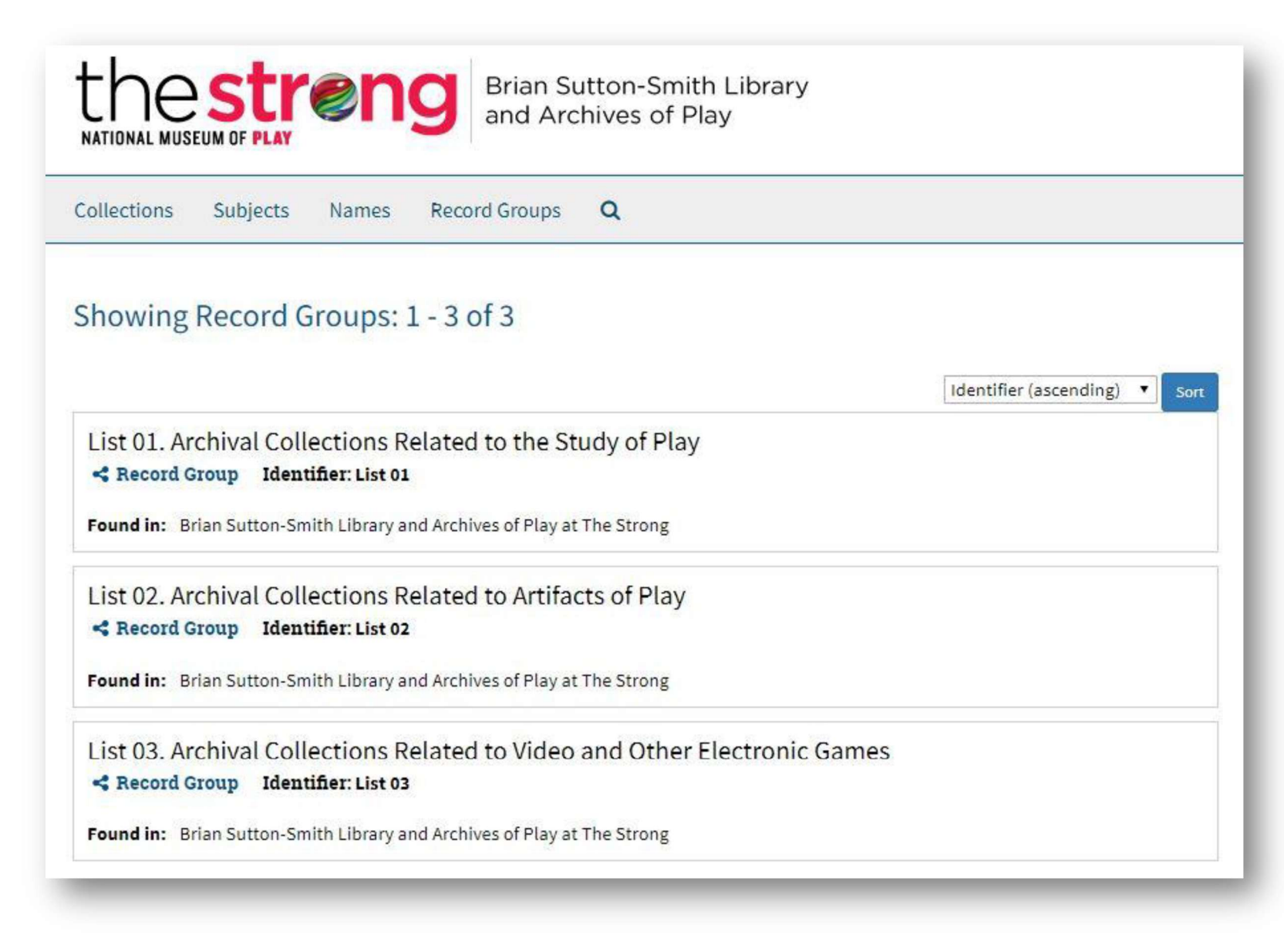

When requesting physical materials to view from the Archives, please complete the Researcher Request form and indicate:

- Collection title
- Box number and/or Folder number, or
- Map Case number, with Drawer number and Folder number

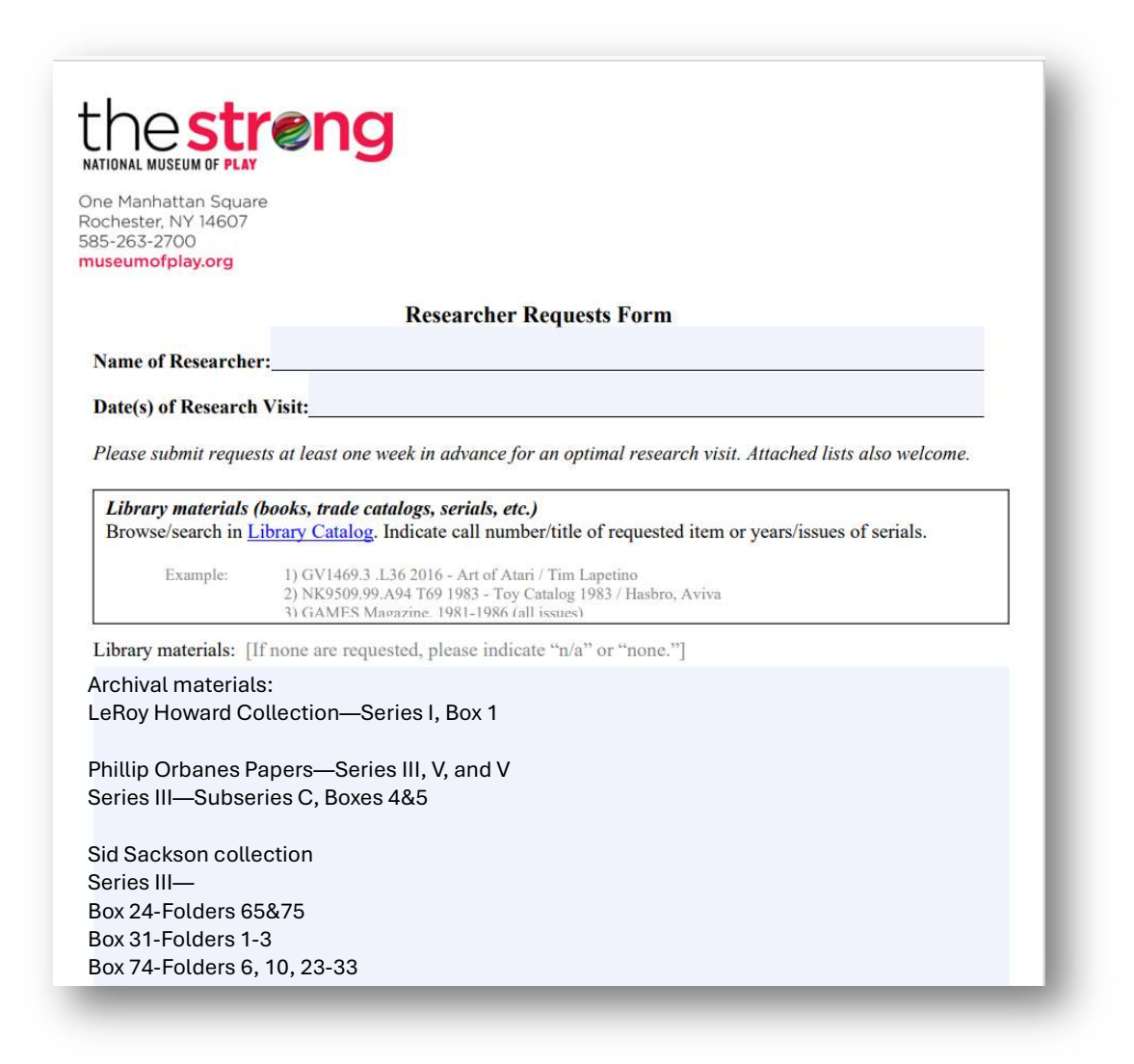

Digital materials may be viewed on-site using a designated computer terminal in the library reading room. Select digital materials can be found on <u>The</u> <u>Strong's Universal Access</u> webpage.

Questions? Library staff can be reached by email at <u>library@museumofplay.org</u>, by <u>online form</u>, or by phone at 585-410-6349.